## Paying bills on portal

- 1. Log into portal
- 2. Select patient
- 3. Click on Account down arrow
- 4. Select Billing
- 5. Select the invoice you want to pay or click on Pay All Invoices
- 6. Enter the payment information on the new screen and click on Pay Now

Log in to portal account:

1. Click on down arrow to select patient

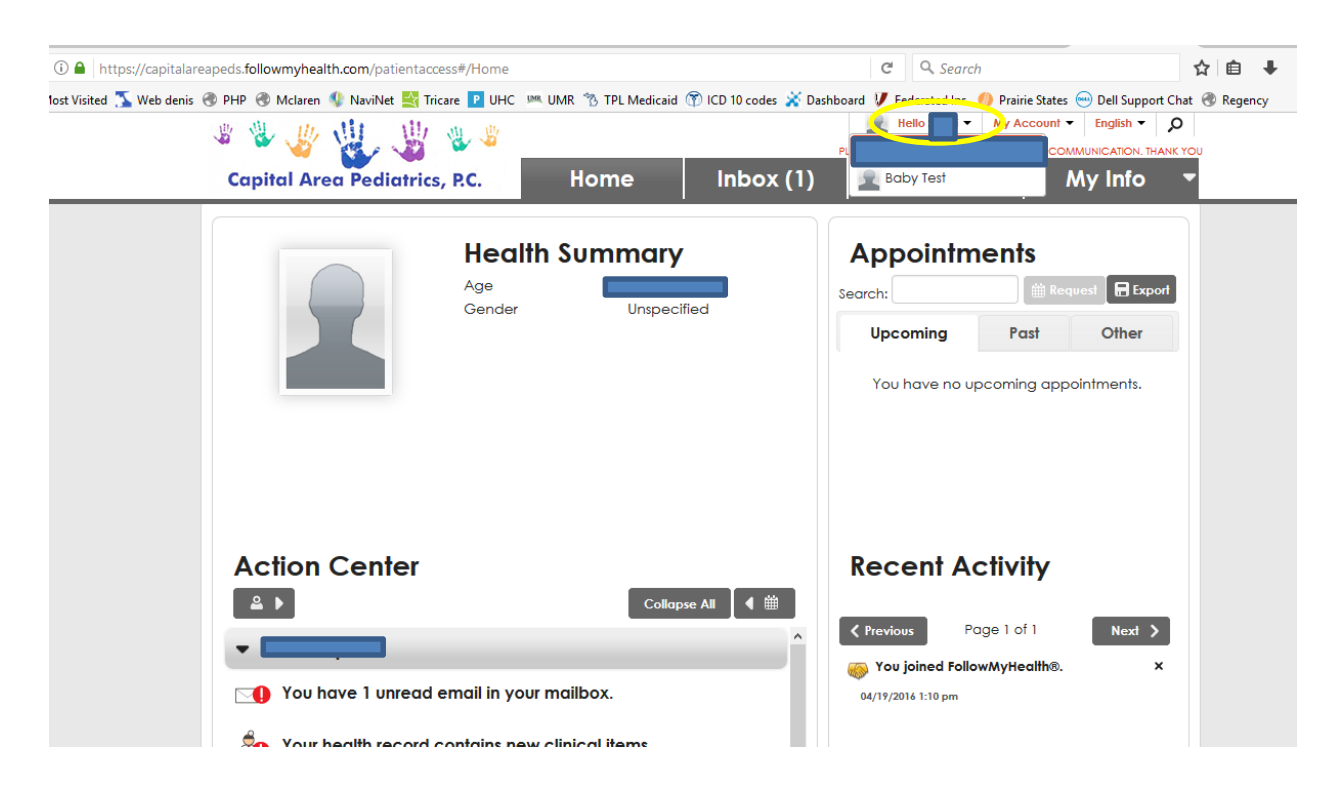

2. Click on My Account down arrow and select Billing

| ①      https://capitalareapeds.followmyhealth.com/patientaccess#/Connections                                               | C Q Search                                                                                                    | ☆自↓ 俞          |
|----------------------------------------------------------------------------------------------------|----------------------------------------------------------------------------------------------------|----------------|
| 🗿 Most Visited 🝒 Web denis 🛞 PHP 🛞 Mclaren 🥼 NaviNet 💐 Tricare 💶 UHC 🔎 UMR % TPL Medicaid 👚 ICD 10 codes 💥 Dashboard       | I 🔰 Federated Ins  🏉 Prairie States 😁 Dell Support                                                                                                    | Chat 🛞 Regency |
| 1 1 1 1 1 1 1 1 1 1 1 1 1 1 1 1 1 1 1                                                                                      | My Account   English   English   Eng |                |
| Capital Area Pediatrics, P.C. Home Inbox (1)                                                                               | My Health Billing<br>Preferences                                                                                                    | -              |
| My Connections                                                                                                    | Support<br>Help nnections                                                                                                    |                |
| ▼ With Providers and Healthcare Organizations                                                                              | Sign Out                                                                                                    |                |
| You are not currently connected to any healthcare organizations. Connect to one or more organization using FollowMyHealth. | tions to receive health record updates and                                                                                                    |                |
| With Devices and Apps through Health Sources                                                                               |                                                                                                    |                |
| With Family Members, Dependents, etc. ( 2 Authorized Individuals )                                                         |                                                                                                    |                |
|                                                                                                    |                                                                                                    |                |
|                                                                                                    |                                                                                                    |                |
|                                                                                                    |                                                                                                    |                |
|                                                                                                    |                                                                                                    |                |

3. Any unpaid bills will show on screen

| Capita | 🐇 🕌<br>I Area Pedi | atrics, P.C. | Sen<br>Hor | d a Message Sched | vie an Appointment Relievent<br>PLEASE USE THE PC<br>NDOX (0) My H | Baby - My Acc<br>RTAL FOR NON URGE |                    |   |
|--------|--------------------|--------------|------------|-------------------|--------------------------------------------------------------------|------------------------------------|--------------------|---|
| Billin | g - Cap            | ital Are     | a Pediat   | rics              | Billing Grou                                                       | Capital Are                        | ea Pediatrics s    |   |
|        | y All Invoices     | (2)          |            |                   |                                                                    |                                    |                    |   |
|        | Date               | Invoice      | Patient    | Provider          | Procedure                                                          | Charges                            | Due Now            |   |
|        | 2/8/2017           | 1054010      | Test, Baby | Mary Mora         | FMLA Form Fee                                                      | \$15                               | \$15               |   |
|        | 2/8/2017           | 1054020      | Test, Baby | Mary Mora         | Office Visit 15 min                                                | \$105                              | \$105              |   |
| \$0.0  | 0                  |              | Pay Now    |                   | Total Credit                                                       | s: \$0 Amou                        | int Due Now: \$120 |   |
| Pendi  | ing With Insurar   | nce (0)      |            |                   |                                                                    |                                    |                    |   |
| Paid I | nvoices (1)        |              |            |                   |                                                                    |                                    |                    | 1 |
|        |                    |              |            |                   |                                                                    |                                    |                    |   |

4. You can pay all bills by clicking on Pay All Invoices or by selecting one bill at a time

| * *            | 🐇 🕌                          | . 🖑 🐇          | Se Se      | end a Message Sche | dule an Appointment | Hello Baby  My Account  English  Ase use the PORTAL FOR NON URGENT COMMUNICATION. THAN |                    |   |  |  |
|----------------|------------------------------|----------------|------------|--------------------|---------------------|----------------------------------------------------------------------------------------|--------------------|---|--|--|
| Capit          | al Area Pe                   | diatrics, P.C. | Но         | me l               | nbox (0)   My       | My Health 🔻 My Inf                                                                     |                    |   |  |  |
| Billir         | ng - Ca                      | pital Are      | a Pedia    | trics              | Billing (           | Group: Capital Ard                                                                     | ea Pediatrics 🔹    |   |  |  |
| <b>v</b> Patie | ▼ Patient Responsibility (2) |                |            |                    |                     |                                                                                        |                    |   |  |  |
|                | ay Al Invoices               |                |            |                    |                     |                                                                                        |                    |   |  |  |
|                | Date                         | Invoice        | Patient    | Provider           | Procedure           | Charges                                                                                | Due Now            |   |  |  |
|                | 2/8/ <mark>:</mark> 017      | 1054010        | Test, Baby | Mary Mora          | FMLA Form Fee       | \$15                                                                                   | \$15               |   |  |  |
|                | 2/8/ <mark>2</mark> 017      | 1054020        | Test, Baby | Mary Mora          | Office Visit 15 min | \$105                                                                                  | \$105              |   |  |  |
| \$1:           | 20.00                        |                | Pay Now    |                    | Total Cr            | edits: \$0 Amo                                                                         | unt Due Now: \$120 |   |  |  |
| ▶ Pen          | ding With Insu               | rance (0)      |            |                    |                     |                                                                                        |                    | j |  |  |
|                |                              |                |            |                    |                     |                                                                                        |                    | { |  |  |

- 5. Once you click on pay, another screen will pop up to enter payment information
- 6. Once you enter all required information, click on Pay Now

| Payment Form - Mozilla Firefox |                          |                          |                  |       | - | > |
|--------------------------------|--------------------------|--------------------------|------------------|-------|---|---|
| ) 🔒 https://secure.authorize.r | net/gateway/transact.dll |                          |                  |       |   |   |
|                                | Customer ID:             |                          | 1                |       |   |   |
|                                | First Name:              | Baby                     | Last Name:       | Test  |   |   |
|                                | Company:                 |                          |                  |       |   |   |
|                                | Address:                 | 3937 Patient Care Dr.    |                  |       |   |   |
|                                | City:                    | Lansing                  |                  |       |   |   |
|                                | State/Province:          | MI                       | Zip/Postal Code: | 48911 |   |   |
|                                | Country:                 |                          |                  |       |   |   |
|                                | Email:                   |                          |                  |       |   |   |
|                                | Phone:                   | (517) 394-6484           |                  |       |   |   |
|                                | Fax                      |                          |                  |       |   |   |
|                                |                          |                          |                  |       |   |   |
|                                | Shipping Information     |                          |                  |       |   |   |
|                                | Copy Billing Informatio  | n to Shinning Informatic | <u></u>          |       | - |   |
|                                | First Name:              | Into Shipping mornatic   | Last Name:       |       |   |   |
|                                | Company                  |                          |                  |       |   |   |
|                                | Company.                 |                          |                  |       |   |   |
|                                | Address:                 |                          |                  |       |   |   |
|                                | City:                    |                          |                  |       |   |   |
|                                | State/Province:          |                          | Zip/Postal Code: |       |   |   |
|                                | Country:                 |                          |                  |       |   |   |
|                                |                          |                          |                  |       | - |   |
|                                |                          | Pay                      | Now              |       |   |   |
|                                |                          |                          |                  |       |   |   |

7. All balances should say pending

| Capital Area P                                            | ediatrics, P. | с. Н       | ome       | Inbox (0)            | se use the portal for non urgent communication, than<br>My Health   My Info |         |  |  |  |
|-----------------------------------------------------------|---------------|------------|-----------|----------------------|-----------------------------------------------------------------------------|---------|--|--|--|
| Billing - Capital Area Pediatrics Capital Area Pediatrics |               |            |           |                      |                                                                             |         |  |  |  |
| ▼ Patient Responsibility (2)                              |               |            |           |                      |                                                                             |         |  |  |  |
| Pay All Invoice                                           | 5             |            |           |                      |                                                                             |         |  |  |  |
| Date                                                      | Invoice       | Patient    | Provider  | Procedure            | Charges                                                                     | Due Now |  |  |  |
| 2/8/2017<br><b>Pending</b>                                | 1054010       | Test, Baby | Mary Mora | FMLA Form Fee        | \$15                                                                        | \$15    |  |  |  |
| 2/8/2017<br><b>Pending</b>                                | 1054020       | Test, Baby | Mary Mora | Office Visit 15 min  | \$105                                                                       | \$105   |  |  |  |
| \$0.02                                                    | Pay Now       |            | Toto      | al Credits: \$0 Amou | unt Due Now: \$120                                                          |         |  |  |  |